# و RV160 تاەجوم ىلع ةمدخلا ةدوج نيوكت RV260

### تايوتحملا لودج

- فدەلا •
- قيبطتلل ةلباقلا ةزهجألا •
- جماربلا رادصإ •
- رورملا ةكرح تائف •
- WAN راظتنا مئاوق •
- WAN تاسايس عضو •
- WAN ةكبشل يددرتلا قاطنلا ةرادإ •
- لوحملا فينصت •
- لوحملا راظتنا مئاوق •

## فدەلا

نيسرت لجأ نم ةكبشلا رورم ةكرح ةرادإ نيسرت ل (QoS) ةمدخلا ةدوج مادختسإ متي وهف .لاصتا ةكبش يف ءادألل ددحم سايقم يه (QoS) ةمدخلا ةدوج .مدختسملا ةبرجت ةردق ةدايز ىلع ةمدخلا ةدوج لمعت .رخآ ىلع لاسرالا نم نيعم عونل ةيولوألا يطعي ىرخألا ةكبشلا ءادأ رصانع عم لماعتلاو يددرتلا قاطنلا ضرع قيقرت ىلع قكبشلا يف مكحتلا اضيأ ةمدخلا ةدوج نمضتت .ليغشتلا تقوو أطخلا لدعمو لوصولا نمز لثم ويديفلا) تانايبلا نم قددحم عاونا تايولوأ ديدحت قيرط نع اهتراداو قكبشلا رورم ةكرح ىلع يرصح لكشب هقي ماونا تايولوا ديدحت قيرط نا من ي المراوا تمز لثم ارورم تارح يلي يرصح لكشب مقيبطت متيو .قلابشلا ىلع (Tibur) تارمتال لوكوتورب نويزفلتو ،بلطلا دنع ويديفلل امؤاشنا متي يتلا الالملاو الالال الوكوتورب ويزفلتو ،بلطلا دنع ويديفلل المؤاشنا متي يتلا الالملاو الالالال الوكوتورب العالي الالالات .

ىلع اەنيوكتل تاميلعت ريفوتو ةمدخلا ةدوج تازيم فصو وە ةلاقملا ەذە نم فدەلا تاەجوملا RV160/RV260.

## قيبطتلل ةلباقلا ةزهجألا

- RV160 زارطUI •
- RV260 زارطUI •

## جماربلا رادصإ

• 1.0.00.13

## ةمدخلا ةدوج تازيمم

تانايبلا رورم ةكرح تائف RV160/RV260 ب ةصاخلا (QoS) ةمدخلا ةدوج ةزيم نمضتت ةعساو لاصتالا ةكبش ميظنتو (WAN) ةعساولا ةقطنملا ةكبش راظتنا مئاوقو عضوو لوحملا فينصتو WAN ةكبشل ضيرعلا يددرتلا قاطنلا ةرادإو (WAN) قاطنلا نم ةيلاتلا ماسقالا يف ليصفتلاب ةزيم لك شقانتسو .تالوحملا راظتنا مئاوق .قلاقمل

## رورملا ةكرح تائف

ةبولطم راظتنا ةمئاق ىلإ رورملا ةكرح فينصتب رورملا ةكرح تائف كل حمست ةقبطلا نم لاسرالا يف مكحتلا لوكوتورب ةمدخلا نوكت نأ نكمي .ةمدخلا ىلإ ادانتسا IP ناونعو (UDP) مدختسملا تانايب ططخم لوكوتورب ذفنم قيبطت وأ (TCP) ةعبارلا ماظنو لابقتسالا ةهجاوو (DSCP) ةزيمملا تامدخلا زمر ةطقنو ةهجولا وأ ردصملل لكشب .ةدراولا مزحلل DSCP ةميق ةباتك ةداعإ اضيأ كنكمي .زاهجلا عونو ليغشتلا .ةيضارتفالا تانايبلا .

ةيلات اتال المعامية المعامية المحافة المحافة المعامة المحافة المعامية المحافة المعامة المحافة المحافة المحافة ا

لا تالخد .بيولا نيوكتل ةدعاسملا ةادألا ىلا لوخدلا ليجستب مق .1 ةوطخلا username امه نايضارتفالا رورملا ةملكو مدختسملا مسا .**login** ةقطقطو ديدخت جاحسملل ةملكو *cisco*.

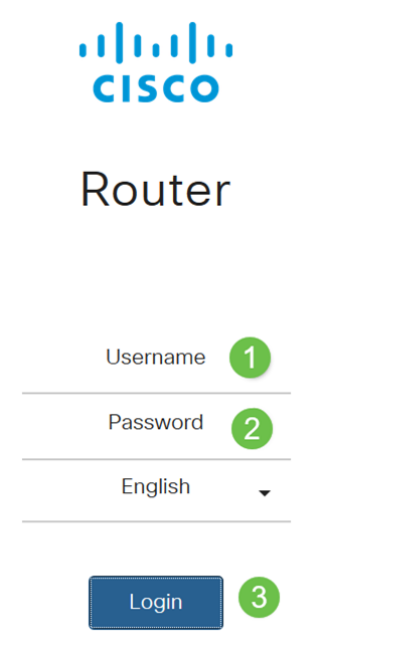

نيوكتلا فلتخي دق .ةمدخلا ةدوج نيوكتل RV260 مدختسنس ،ةلاقملا هذه يف :**قظحالم** مدختست يذلا زارطلا بسر.

.**فنص رورم ةكرح<QoS** ةقطقط .2 ةوطخلا

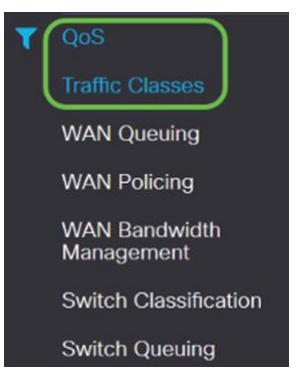

لخدأو (**ريرحت** قوف رقناو فصلا ددح وأ) **ةفاضإ** قوف رقنا ،*رورملا ةكرح لودج* يف .3 ةوطخلا يلي ام:

- ةئفلا مسا لخدأ ةئفلا مسا •
- ةئفلا فصو لخدأ فصولا •
- مئاوق جەن ةطساوب تانايبلا رورم ةكرح ةئف لجس مادختسا متي مادختسالا دىق •

#### راظتنالا

| Traff  | ic Classes |             |        |
|--------|------------|-------------|--------|
| Traffi | c Table    |             |        |
| ŧ      |            |             |        |
|        | Class Name | Description | In Use |
|        | Default    | Default     | Ø      |

امأ ،**توصلا رورم ةكرح** وه فصولا نوكيو ،SIP\_Voice ةئفلا مسا نوكي ،لاثملا اذه يف NO. *وهف مادختسالا ديق* 

| Traffic Classes             |                    |           |                |         |            | Apply        | Cancel |
|-----------------------------|--------------------|-----------|----------------|---------|------------|--------------|--------|
| Class Name: SIP_Voice       |                    |           |                |         |            |              |        |
| Description: Voice Traffic  |                    |           |                |         |            |              |        |
| In use: NO                  |                    |           |                |         |            |              | 1.12   |
| Service Table               |                    |           |                |         |            |              | ^      |
| Service Name     Receive In | terface IP Version | Source IP | Destination IP | Service | Match DSCP | Rewrite DSCP |        |

لخدأو (**ريرحت** قوف رقناو فصلا ددح وأ) **ةفاضإ** قوف رقنا ،تامدخلا لودج يف .4 ةوطخلا ةيلاتلا تامولعملا:

| - VLAN VLAN $\cdot$ |      |
|---------------------|------|
| .0                  |      |
| .() - WAN USB ·     |      |
| ) IPv6 IPv4 . IP    | IP   |
| .(                  |      |
|                     | IP   |
|                     | IP   |
|                     |      |
| . DSCP              | DSCP |
| . DSCP              | DSCP |

|                         | Amuld AM          | Talana     | 1223      | 1.1            | TCP     | Ann        | Mona         | 127   |
|-------------------------|-------------------|------------|-----------|----------------|---------|------------|--------------|-------|
| Service Name            | Receive Interface | IP Version | Source IP | Destination IP | Service | Match DSCP | Rewrite DSCP |       |
| 🕂 🕝 💼 🛛 Service N       | fanagement        |            |           |                |         |            |              |       |
| ervice Table            |                   |            |           |                |         |            |              |       |
| se: NO                  |                   |            |           |                |         |            |              |       |
| eription: Voice Traffic |                   |            |           |                |         |            |              |       |
| is Name: SIP_Voice      |                   |            |           |                |         |            |              |       |
|                         |                   |            |           |                |         |            |              |       |
| ame classes             |                   |            |           |                |         |            | Apply        | Canoi |

#### **.قبطي** ةقطقط .5 ةوطخلا

| Traffic Classes            |                   |            |           |                |         |       |            | Apply        | Cancel |
|----------------------------|-------------------|------------|-----------|----------------|---------|-------|------------|--------------|--------|
| Class Name: SIP_Voice      |                   |            |           |                |         |       |            |              |        |
| Description: Voice Traffic |                   |            |           |                |         |       |            |              |        |
| In use: NO                 |                   |            |           |                |         |       |            |              |        |
| Service Table              |                   |            |           |                |         |       |            |              | ^      |
| + 🕝 🌐 Service Ma           | nagement          |            |           |                |         |       |            |              |        |
| Service Name               | Receive Interface | IP Version | Source IP | Destination IP | Service |       | Match DSCP | Rewrite DSCP |        |
|                            | Any VLAN          | Fither     | ~         |                | TCP     | v     | Any        | None None    | ~      |
|                            |                   |            |           |                | 1.      | 00030 |            |              |        |

### WAN راظتنا مئاوق

ةيولوأ ديدحت لالخ نم لضفأ ةمدخ رفوت يتلا ةمدخلا ةدوج تاينقت ىدحإ يه ماحدزالا ةراد راظتنالا مئاوق ماحدزالا ةرادا مدختست .ةهجاولا نم اهلاسرا متي يتلا ةددمملا رورملا ةكرح اقفو هذه راظتنالا مئاوق ىلإ مزحلا نييعت متي .تقؤملا ماحدزالا باعيتسال .ارفوتم يددرتلا قاطنلا حبصي ىتح لاسرالل اهتلودج متيو اهب صاخلا فينصتلل ماحدزالا تاقوأ يف ىلعألا ةيولوألا تاذ رورملا ةكرح ةمدخ راظتنالا مئاوق نيوكت نمضي قثالث يف WAN قكبش ىل LAN قكبش نم تانايبلا رورم قكرح قرادا ن مئاوق نيوكت نمضي اهل قلص ال يتلاو ،(ضفخنملا لوصولا نمزو ةيولوألاو لدعمل عرام م

لا تلخد .بيولا نيوكتل ةدعاسملا ةادألا ىلا لوخدلا ليجستب مق .1 ةوطخلا username لا تلخد .بيولا نيوكتل قدعاسمل قا مولكو lusername ريصقتلا. يا أو العام العام في العام isco.

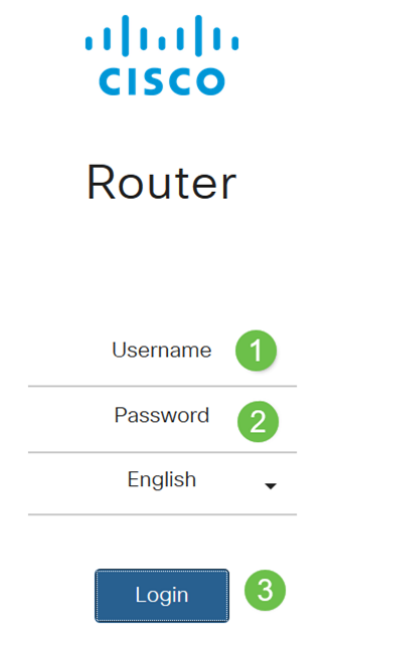

فلتخي دق .WAN راظتنا مئاوق نيوكتل RV260 مدختسنس ،ةلاقملا هذه يف :**قظحالم** همدختست يذلا زارطلا بسح نيوكتلا.

.WAN را**ظتنا مئاوق < ةمدخلا ةدوج** قوف رقنا .2 ةوطخلا

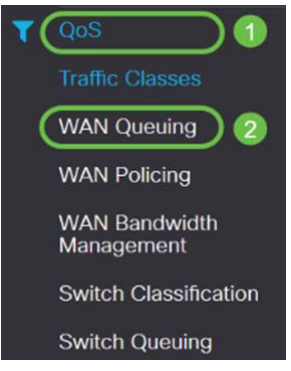

ةيلات اتامولعملا ريفوتب مقو بولطملا راظتنالا ةمئاق كرحم ددح .3 ةوطخلا.

| ) 4:3:2:1 |  |
|-----------|--|
| . (       |  |
| . •       |  |
|           |  |

|                                                         | 100                              |             |            |  |  |  |  |  |
|---------------------------------------------------------|----------------------------------|-------------|------------|--|--|--|--|--|
|                                                         | 100                              |             |            |  |  |  |  |  |
|                                                         | .100                             |             |            |  |  |  |  |  |
|                                                         |                                  |             |            |  |  |  |  |  |
|                                                         |                                  |             |            |  |  |  |  |  |
|                                                         |                                  |             |            |  |  |  |  |  |
|                                                         |                                  |             |            |  |  |  |  |  |
|                                                         |                                  |             |            |  |  |  |  |  |
|                                                         | ()                               |             |            |  |  |  |  |  |
|                                                         |                                  |             |            |  |  |  |  |  |
|                                                         | ()                               |             |            |  |  |  |  |  |
|                                                         |                                  |             |            |  |  |  |  |  |
|                                                         | . •                              |             |            |  |  |  |  |  |
|                                                         | . •                              |             |            |  |  |  |  |  |
|                                                         | •                                |             |            |  |  |  |  |  |
|                                                         |                                  |             |            |  |  |  |  |  |
|                                                         | :                                |             |            |  |  |  |  |  |
|                                                         |                                  |             |            |  |  |  |  |  |
| WAN Queuing                                             |                                  |             |            |  |  |  |  |  |
| Queuing Engine: O Priority O Rate Control O Low latency |                                  |             |            |  |  |  |  |  |
| WAN Queuing Table                                       | WAN Queuing Table                |             |            |  |  |  |  |  |
| <b>+</b> 2 a 2                                          |                                  |             |            |  |  |  |  |  |
| Policy Name                                             |                                  | Description | Applied to |  |  |  |  |  |
| Priority_Default                                        |                                  |             | WAN, USB   |  |  |  |  |  |
| * Click here to apply the WAN Qu                        | ueuing policy on WAN interfaces. |             |            |  |  |  |  |  |

#### WAN Queuing Table

+ 🗷 🛍 Policy Name

Priority\_Default

\* Click here to apply the WAN Queuing policy on WAN interfaces.

| Policy Name: | Standard      |
|--------------|---------------|
| Description: | SIP           |
| Applied to:  | None          |
| Queuing Pr   | iority Table  |
| Queue        | Traffic Class |
| Highest      | SIP_Voice     |
| High         | Unspecified ~ |
| Medium       | Unspecified V |
| Low          | Default       |

#### **قبطي** ةقطقط .4 ةوطخلا.

| WAN Qu                                      | WAN Queuing                                        |             |            |  |   |  |  |
|---------------------------------------------|----------------------------------------------------|-------------|------------|--|---|--|--|
| Queuing Engin                               | e: O Priority O Rate Control O Low latency         |             |            |  |   |  |  |
| WAN Queu                                    | ing Table                                          |             |            |  | ^ |  |  |
| + 🕑 🖠<br>Polic                              | y Name                                             | Description | Applied to |  |   |  |  |
| Prior                                       | ity_Default                                        |             | WAN, USB   |  |   |  |  |
| * Click here                                | to apply the WAN Queuing policy on WAN interfaces. |             |            |  |   |  |  |
| Policy Name:<br>Description:<br>Applied to: | Standard<br>SIP<br>None                            |             |            |  |   |  |  |
| Queuing Pr                                  | iority Table                                       |             |            |  | ^ |  |  |
| Queue                                       | Traffic Class                                      |             |            |  |   |  |  |
| Highest                                     | SIP_Voice V                                        |             |            |  |   |  |  |
| High                                        | Unspecified v                                      |             |            |  |   |  |  |
| Medium                                      | Unspecified v                                      |             |            |  |   |  |  |
| Low                                         | Default 🗸                                          |             |            |  |   |  |  |

### WAN تاسايس عضو

لدعملا يف مكحتلا عضو معدي ،(WAN) قاطنلا ةعساو لاصتالا ةكبش ميظنت يف ىصقأ لدعمب راظتنا ةمئاق لك نيوكت نكمي .راظتنا مئاوق ينامث.

:ةيلاتلا تاوطخلا عبتا ،WAN ةكبش ميظنت نيوكتل

لا تلخد .بيولا نيوكتل ةدعاسملا ةادألا ىلا لوخدلا ليجستب مق .1 ةوطخلا username لا تلخد .بيولا نيوكتل قدعاسمل قا ويصقتلا .*login* ققطقطو ديدخت جاحسملل قملكو username

### ılıılı cısco

Router

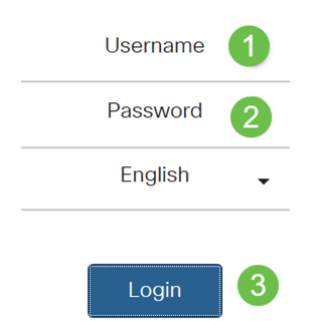

فلتخي دق .WAN راظتنا مئاوق نيوكتل RV260 مدختسنس ،ةلاقملا هذه يف :**قظحالم** مدختست يذلا زارطلا بسح نيوكتلا.

. **ةيجمرب QoS>WAN** ةقطقط .2 ةوطخلا

| ▼ QoS 1                     |  |
|-----------------------------|--|
| Traffic Classes             |  |
| WAN Queuing                 |  |
| WAN Policing 2              |  |
| WAN Bandwidth<br>Management |  |
| Switch Classification       |  |
| Switch Queuing              |  |

. *WAN تاهجاو ىلع ةملتسملا رورملا ةكرح ميظنت نيكمت* نم ققحت .3 ةوطخلا

| WAN Policing                                          |             |            | Apply Cancel |
|-------------------------------------------------------|-------------|------------|--------------|
| Enable policing of traffic received on WAN interfaces |             |            |              |
| WAN Policing Table                                    |             |            | ^            |
| + 🕫 🗎                                                 |             |            |              |
| Policy Name                                           | Description | Applied to |              |
| Default                                               |             | WAN        |              |

#### ةفاضإل ةفاضإ قوف رقنا ،*قاطنلا ةعساو لاصتالا ةكبش ميظنت لودج* يف .4 ةوطخلا ةديدج ةسايس.

| WAN Policing                                           |             |            | Apply Cancel |
|--------------------------------------------------------|-------------|------------|--------------|
| ☑Enable policing of traffic received on WAN interfaces |             |            |              |
| WAN Policing Table                                     |             |            | ^            |
| Policy Name                                            | Description | Applied to |              |
| Default                                                | î           | WAN        |              |

### ةنيعملا لوقحلا يف *فصول*او *جەنلا مسا* لخدأ ،كلذ دعب .5 ةوطخلا.

| + 🕜<br>Poli                                                                               | icy Name                                                                                                    | Description                                                | Applie                                  |
|-------------------------------------------------------------------------------------------|----------------------------------------------------------------------------------------------------|------------------------------------------------------------|-----------------------------------------|
| 🗆 Def                                                                                     | fault                                                                                                    |                                                            | WAN                                     |
| cy Name:<br>scription:                                                                    |                                                                                                    |                                                            |                                         |
| blied to:                                                                                 | None                                                                                                    |                                                            |                                         |
| blied to:<br>Queue                                                                        | None<br>Traffic Class                                                                                                    | Махі                                                       | imum Rate                               |
| Queue                                                                                     | None<br>Traffic Class<br>Unspecified v                                                                                                    | Maxi<br>50                                                 | imum Rate<br>%                          |
| Queue                                                                                     | None<br>Traffic Class Unspecified  Unspecified  Unspecified  Unspecified  Unspecified  Unspecified  Unspecified  Unspecified  Unspecified  Unspecified  Unspecified Unspecified Unspe | Maxi<br>50                                                 | imum Rate<br>%<br>%                     |
| Queue<br>1<br>2<br>3                                                                      | None<br>Traffic Class<br>Unspecified v<br>Unspecified v<br>Unspecified v                                                                                                    | Maxi<br>50<br>50<br>50                                     | imum Rate<br>%<br>%<br>%                |
| Queue<br>1<br>2<br>3<br>4                                                                 | None<br>Traffic Class Unspecified  Unspecified  Unspecified  Unspecified  Unspecified  V                                                                                                    | Maxi<br>50<br>50<br>50<br>50                               | imum Rate<br>%<br>%<br>%<br>%           |
| Queue<br>1<br>2<br>3<br>4<br>5                                                            | None<br>Traffic Class<br>Unspecified V<br>Unspecified V<br>Unspecified V<br>Unspecified V                                                                                                    | Maxi<br>50<br>50<br>50<br>50<br>50<br>50                   | imum Rate<br>%<br>%<br>%<br>%           |
| Queue<br>1<br>2<br>3<br>4<br>5<br>6                                                       | None<br>Traffic Class<br>Unspecified v<br>Unspecified v<br>Unspecified v<br>Unspecified v<br>Unspecified v                                                                                                    | Maxi<br>50<br>50<br>50<br>50<br>50<br>50<br>50             | imum Rate<br>%<br>%<br>%<br>%<br>%      |
| Queue           1           2           3           4           5           6           7 | None<br>Traffic Class<br>Unspecified v<br>Unspecified v<br>Unspecified v<br>Unspecified v<br>Unspecified v<br>Unspecified v                                                                                                    | Maxi<br>50<br>50<br>50<br>50<br>50<br>50<br>50<br>50<br>50 | imum Rate<br>%<br>%<br>%<br>%<br>%<br>% |

ةمئاقلاا نم *(ةيضارتفا وأ ةددحم ريغ) رورم ةكرح ةئف* ددح ،لودجلا يف .6 ةوطخلا ةكرح فينصتب رورملا ةكرح تائف حمست .راظتنالا ةمئاق ىلع اەقيبطتل ،ةلدسنملا قباطتت ،يضارتفا لكشب .ةمدخلا ىلإ ادانتسا ةبولطملا راظتنالا ةمئاق ىلإ رورملا ةيضارتفالا رورملا ةكرح قئف عم رورملا تاكرح لك.

| licy Name: |                        |              |
|------------|------------------------|--------------|
| scription: |                        |              |
| plied to:  | None                   |              |
| Queue      | Traffic Class          | Maximum Rate |
| 1          | Unspecified V          | 50           |
| 2          | Unspecified<br>Default | 50           |
| 3          | Unspecified ~          | 50           |
| 4          | Unspecified v          | 50           |
| 5          | Unspecified v          | 50           |
| 6          | Unspecified v          | 50           |
| 7          | Unspecified ~          | 50           |
| 8          | Default                | 100          |

قاطنلا ضرع لدعمل ىصقألاا دحلا لخدأ ،*لدعملل ىصقألا دحلا* لقح يف .7 ةوطخلا ةكبش نم ةدراولا رورملا ةكرح نم دحلل ةيوئم بسنب راظتنالا ةمئاقل يددرتلا (WAN) قاطنلا ةعساو لاصتالا

| Policy Name: |                     |              |   |
|--------------|---------------------|--------------|---|
| Description: |                     |              |   |
| Applied to:  | None                |              |   |
| Queue        | Traffic Class       | Maximum Rate |   |
| 1            | Unspecified v       | 50           | % |
| 2            | Unspecified Default | 50           | % |
| 3            | Unspecified         | 50           | % |
| 4            | Unspecified         | 50           | % |
| 5            | Unspecified         | 50           | % |
| 6            | Unspecified         | 50           | % |
| 7            | Unspecified         | 50           | % |
| 8            | Default             | 100          | % |

#### .**قبطي** ةقطقط .8 ةوطخلا

| WAN Po                          | licing                                                                                                    |             |                                                          |                            | Apply Cancel |
|---------------------------------|----------------------------------------------------------------------------------------------------|-------------|----------------------------------------------------------|----------------------------|--------------|
| 🗑 Enable polic                  | ing of traffic received on WAN interfaces                                                                           |             |                                                          |                            |              |
| WAN Polici                      | ing Table                                                                                                    |             |                                                          |                            | ^            |
| + 8 8                           |                                                                                                    |             |                                                          |                            |              |
| Polic                           | y Name                                                                                                    | Description |                                                          | Applied to                 |              |
| O Defa                          | ult                                                                                                    |             |                                                          | WAN                        |              |
| Policy Name:                    |                                                                                                    |             |                                                          |                            |              |
| Description:                    |                                                                                                    |             |                                                          |                            |              |
| Applied to:                     | None                                                                                                    |             |                                                          |                            |              |
| Queue                           | Traffic Class                                                                                                    |             |                                                          |                            |              |
|                                 |                                                                                                    |             | Maximum Kate                                             |                            |              |
| 1                               | Unspecified                                                                                                    |             | 50                                                       | x                          |              |
| 1 2                             | Unspecified V<br>Unspecified V                                                                                      |             | 50<br>50                                                 | %.<br>%                    |              |
| 1<br>2<br>3                     | Unspecified v<br>Unspecified v<br>Unspecified v                                                                     |             | 50<br>50<br>50<br>50                                     | %.<br>%.                   |              |
| 1<br>2<br>3<br>4                | Unspecified v<br>Unspecified v<br>Unspecified v<br>Unspecified v                                                    |             | 50<br>50<br>50<br>50<br>50<br>50                         | %<br>%<br>%                |              |
| 1<br>2<br>3<br>4<br>5           | Unspecified v<br>Unspecified v<br>Unspecified v<br>Unspecified v<br>Unspecified v                                   |             | 50<br>50<br>50<br>50<br>50<br>50<br>50<br>50             | %<br>%<br>%<br>%           |              |
| 1<br>2<br>3<br>4<br>5<br>6      | Unspecified v<br>Unspecified v<br>Unspecified v<br>Unspecified v<br>Unspecified v<br>Unspecified v                  |             | 50<br>50<br>50<br>50<br>50<br>50<br>50<br>50<br>50       | %<br>%<br>%<br>%<br>%      |              |
| 1<br>2<br>3<br>4<br>5<br>6<br>7 | Unspecified v<br>Unspecified v<br>Unspecified v<br>Unspecified v<br>Unspecified v<br>Unspecified v<br>Unspecified v |             | 50<br>50<br>50<br>50<br>50<br>50<br>50<br>50<br>50<br>50 | %<br>%<br>%<br>%<br>%<br>% |              |

### WAN ةكبشل يددرتلا قاطنلا ةرادإ

همدقي يذلا يددرتلا قاطنلل ىصقألا دحلا مادختساب WAN ةكبش تاهجاو نيوكت نكمي لخدي رورم ةكرحلا تتبث ،(KBP/S يف لقنلا لدعم) ةميقلا تلكش امدنع .ISP لوكوتورب ددحم لدعمب نراقلا

:ةيلاتلا تاوطخلا عبتا، WAN ةكبشل يددرتلا قاطنلا قرادإ نيوكتل

username لا تلخد .بيولا نيوكتل ةدعاسملا ةادألا ىلإ لوخدلا ليجستب مق .1 ةوطخلا username لا تلخد .بيولا نيوكتل ةمطن ا مريصقتلا .*login* قرلكو username ريصقتلا .

| • | ılıılı<br>cısco | • |
|---|-----------------|---|
| F | Route           | ſ |
|   | Username        | 9 |
|   | Password        | 2 |
|   | English         | • |
|   | Login           | 3 |

فلتخي دق .WAN راظتنا مئاوق نيوكتل RV260 مدختسنس ،ةلاقملا هذه يف :**قظحالم** مدختست يذلا زارطلا بسح نيوكتلا.

.WAN ةكبشل يددرتاا قاطناا ضرع قراداٍ < قمدخاا قدوج قوف رقنا .2 قوطخاا

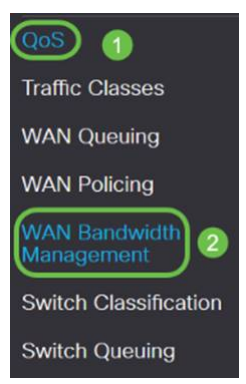

ام تلكشو ةەجاولا ددح ،WAN ةكبشل يددرتلا قاطنلا ضرع ةرادإ لودج يف .3 ةوطخلا يلي

|                                 |                                 | ./                |                          |                  |        | (/) |
|---------------------------------|---------------------------------|-------------------|--------------------------|------------------|--------|-----|
|                                 |                                 | WAN *./           |                          |                  |        | (/) |
|                                 |                                 | W A N             |                          |                  |        |     |
|                                 |                                 |                   |                          |                  |        |     |
| WAN Bandwidth Ma                | nagement                        |                   |                          | App              | Cancel |     |
| WAN Bandwidth Managemer         | nt                              |                   |                          |                  | ~      |     |
| landar                          | Max Bandwidth Provided by ISP   |                   | Outbound Outpuing Deligu | Jakaund Delision |        |     |
| Interface                       | Upstream (kb/s)                 | Downstream (kb/s) | Outbound Qualing Policy  | Incound Policing |        |     |
| WAN                             | 1000000                         | 100000            | Priority Default         | Default          |        |     |
| 1 Click have be excepted WAN De | Solar for Downstream Downlaidth |                   |                          |                  |        |     |

#### .**قٻطي** ةقطقط .4 ةوطخلا

| WAN Bandwidth Manage                    | ement                         |                               |                         | Apply Cancel     |
|-----------------------------------------|-------------------------------|-------------------------------|-------------------------|------------------|
| WAN Bandwidth Management                |                               |                               |                         | ^                |
| Interface                               | Max Bandwidth Provided by ISF | Max Bandwidth Provided by ISP |                         | Inhound Delicing |
|                                         | Upstream (kb/s)               | Downstream (kb/s)             | Outoding Queding Policy | income Perions   |
| WAN                                     | 1000000                       | 1000000                       | Priority_Default        | Default          |
| * Click here to enable WAN Policing for | r Downstream Bandwidth.       |                               |                         |                  |

### لوحملا فينصت

ىلء قمئاقو ،DSCP ىلإ قدنتسملا ،ذفنملا ىلإ قدنتسملا لثم قمدخلا قدوج عاضوأ يف مزحلا لاسرا متي ،CoS

،ةمدخلا ةدوج لوحم فينصت نيوكتل

لا تلخد .بيولا نيوكتل ةدعاسملا ةادألا ىل لوخدلا ليجستب مق .1 ةوطخلا username لا تلخد .بيولا نيوكتل قدعاسمل قاد ملكو username ريصقتلا . دوطقطو ديدخت جاحسمل قملكو isco.

### ılıılı cısco

### Router

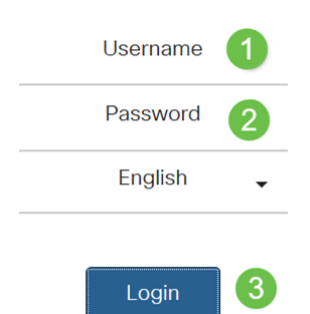

.**لوحملا فينصت < ةمدخلا ةدوج** قوف رقنا .2 ةوطخلا

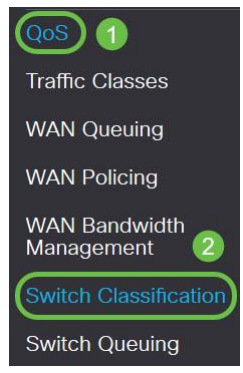

ىلا دنتسملا وأ ،**ذفنملا ىل دنتسملا**) بوغرملا لوحملا ةمدخ ةدوج عضو ددح .3 ةوطخلا DSCP، **ىل دنتسمل**ا وأ ،DSCP دنتسمل

| LAN    |  |
|--------|--|
|        |  |
| 1 a ni |  |
| . LAN  |  |

| - (LAG) |      |
|---------|------|
| (LAG)   |      |
| (LAG)   |      |
|         |      |
| IPv6    | DSCP |
|         |      |
|         |      |
| . IPv6  |      |
| .DSCP   |      |
| DSCP    |      |
| 1 10    |      |
| IPv6    |      |
| .1 40   |      |
| DSCP    |      |
| 2000    |      |
|         |      |
| Docr.   |      |
|         |      |
| (CoS)   | CoS  |
|         |      |
| CoS ·   |      |
|         |      |

Apply Cancel

Apply Cancel

#### Switch Classification

| Switch QoS Mode: DPort-based O DSCI | P-based O CoS-based |  |              |
|-------------------------------------|---------------------|--|--------------|
| LAN Port                            | Queue               |  |              |
| 1                                   | 4 🗸                 |  |              |
| 2                                   | 4 ~                 |  |              |
| 3                                   | 4                   |  |              |
| 4                                   | 4                   |  |              |
| Switch Classification               |                     |  | Annly Cancel |

#### Switch QoS Mode: O Port-based @ DSCP-based O CoS-based

| DSCP            | Queue |        | DSCP      | Queue |   | DSCP      | Queue |              | DSCP     | Queue |            |
|-----------------|-------|--------|-----------|-------|---|-----------|-------|--------------|----------|-------|------------|
| 0 - Best Effort | 1     | ~      | 16 - CS2  | 2     | * | 32 - CS4  | 3     | ~            | 48 - CS6 | 3     | ×          |
| 1               | 1     | Ý      | 17        | 2     | ~ | 33        | 3     | ~            | 49       | 3     | ~          |
| 2               | 1     | ~      | 18 - AF21 | 2     | ~ | 34 - AF41 | 3     | v            | 50       | 3     | ~          |
| 3               | 1     | $\sim$ | 19        | 2     | ~ | 35        | 3     | ~            | 51       | 3     | $\sim$     |
| 6               | 1     | ~      | 20 - AF22 | 2     | ~ | 36 - AF42 | (3    | ~            | 52       | (3    | ~          |
| 5               | 1     | $\sim$ | 21        | 2     | ~ | 37        | 3     | ¥            | 53       | 3     | ×          |
| 5               | 1     | ~      | 22 - AF23 | 2     | ~ | 38 - AF43 | 3     | ~            | 54       | 3     | ~          |
| 7               | 1     | ~      | 23        | 2     | ~ | 39        | 3     | ~            | 55       | 3     | $\sim$     |
| 8 - CS1         | 1     | $\sim$ | 24 - CS3  | 3     | ~ | 40 - CS5  | 4     | $\sim$       | 56 - CS7 | 3     | $\sim$     |
| 9               | 1     | ~      | 25        | 3     | ~ | 41        | 4     | ~            | 57       | 3     | ~          |
| 10 - AF11       | 1     | $\sim$ | 26 - AF31 | 3     | ~ | 42        | 4     | ~            | 58       | 3     | ~          |
| 11              | 1     | ~      | 27        | 3     | ~ | 43        | 4     | ~            | 59       | 3     | $ $ $\vee$ |
| 12 - AF12       | 1     | $\sim$ | 28 - AF32 | 3     | ~ | 44        | 4     | ~            | 60       | 3     | $\sim$     |
| 13              | 1     | $\sim$ | 29        | 3     | ~ | 45        | 4     | $\mathbf{v}$ | 61       | 3     | $\sim$     |
| 14 - AF13       | 1     | ~      | 30 - AF33 | 3     | ~ | 46 - EF   | 4     | ~            | 62       | 3     | ~          |
| 15              | 1     | ~      | 31        | 3     | ~ | 47        | 4     | ~            | 63       | 3     | ~          |

#### Restore Defaults

| Switch | Classif | ication |  |
|--------|---------|---------|--|
|--------|---------|---------|--|

#### witch QoS Mode: O Port-based O DSCP-based O/CoS-based

| COS | Description    | Queue |   |
|-----|----------------|-------|---|
| 0   | Best Effort    | [1    | ~ |
| 4   | Priority       | 1     | ~ |
| 2   | Immediate      | 2     | ~ |
| 3   | Flash          | 3     | ~ |
| 4   | Flash Override | 3     | * |
| 5   | Critical       | 4     | ~ |
| 6   | Internet       | 4     | ~ |
| 7   | Network        | 4     | ~ |

#### .**قبطي** ةقطقط .4 ةوطخلا

| Switch Classification                   |                  | Apply | Cancel |
|-----------------------------------------|------------------|-------|--------|
| Switch QoS Mode: O Port-based O DSCP-ba | said O CoS-based |       |        |
| LAN Port                                | Queue            |       |        |
| 1                                       | 4                |       |        |
| 2                                       | 4                |       |        |
| 3                                       | 4 🗸              |       |        |
| 4                                       | 4                |       |        |

## لوحملا راظتنا مئاوق

لكل ةعبرألاا مئاوقلل راظتنالاا ةمئاق نزو نيوكت نكمي ،تالوحملا راظتنا مئاوق يف ىلإ 1 نم نازوألا قاطن حوارتي نأ نكمي .راظتنا ةمئاق لكل نازوأ نييعت قيرط نع ذفنم راظتنالا مئاوق نازوأ فيرعت كنكمي ،(LAG) تاطابترالاا عيمجت ةعومجم نيكمت دنع .100 عبرألا راظتنالاا مئاوق نم ةمئاق لكل.

ةيولوألا تاذ راظتنالا ةمئاق يف راظتنالا ةمئاق نوكت ،0 نزولا ناك اذإ :**قظحالم** ىوصقلا.

،تالوحملا راظتنا مئاوق نيوكتل

لا تلخد .بيولا نيوكتل ةدعاسملا ةادألا ىلا لوخدلا ليجستب مق .1 ةوطخلا username لا تلخد .بيولا نيوكتل قدعاسمل قاد قرطقطو ديدخت جاحسملل قملكو username يصقتلا .

### ılıılı cısco

### Router

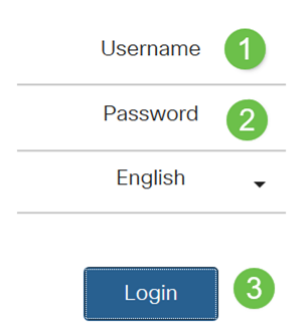

.**راظتنالا مئاوق ليدبت < ةمدخلا ةدوج** قوف رقنا .2 ةوطخلا

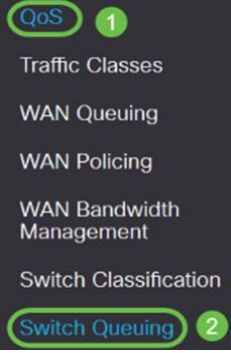

مئاوق نم ةمئاق لكل بسانملا نزولا ددح ،تالوحملا راظتنا مئاوق يف .3 ةوطخلا راظتنالا.

| AN Port                                     | Queue 1 Weight | Queue 2 Weight | Queue 3 Weight | Queue 4 Weight |
|---------------------------------------------|----------------|----------------|----------------|----------------|
|                                             | 1              | 2              | 4              | 8              |
|                                             | 1              | 2              | 4              | 8              |
|                                             | 1              | 2              | 4              | В              |
|                                             | 1              | 2              | 4              | 8              |
| Queue weight = 0 means the highest priority |                |                |                |                |

#### .**قبطي** ةقطقط .4 ةوطخلا

|                |                |                                                                                                    | (Apply) Cane                                                                                                    |
|----------------|----------------|----------------------------------------------------------------------------------------------------|----------------------------------------------------------------------------------------------------|
| Queue 1 Weight | Queue 2 Weight | Queue 3 Weight                                                                                                    | Queue 4 Weight                                                                                                    |
| 1              | 2              | 4                                                                                                    | 8                                                                                                    |
| 1              | 2              | 4                                                                                                    | 8                                                                                                    |
| 1              | 2              | 4                                                                                                    | В                                                                                                    |
| 1              | 2              | 4                                                                                                    | 8                                                                                                    |
| est priority   |                |                                                                                                    |                                                                                                    |
|                | Queue 1 Weight | Queue 1 Weight     Queue 2 Weight       1     2       1     2       1     2       1     2       1     2       1     2       1     2       1     2       1     2       1     2       1     2       1     2       1     2 | Queue 1 Weight     Queue 2 Weight     Queue 3 Weight       1     2     4       1     2     4       1     2     4       1     2     4       1     2     4       1     2     4       1     2     4       1     2     4       1     2     4       1     2     4       1     2     4 |

### .ماظنلل ةيضارتفالا تادادعإلاا ةداعتسال **تايضارتفالاا ةداعتسإ** ىلع رقنا .5 ةوطخلا

| LAN Port                                    | Queue 1 Weight | Queue 2 Weight | Queue 3 Weight | Queue 4 Weight |
|---------------------------------------------|----------------|----------------|----------------|----------------|
| 1                                           | 1              | 2              | 4              | 8              |
| 2                                           | 1              | 2              | 4              | 8              |
| 3                                           | 1              | 2              | 4              | в              |
| 4                                           | 1              | 2              | 4              | 8              |
| Queue weight = 0 means the highest priority | У              |                |                |                |

## رارقلا

تاهجومب ةصاخلا ةمدخلا ةدوجل ةفلتخملا تازيملا فصو مت ،دنتسملا اذه يف .اەنيوكتل تاميلعتلا ريفوت مت امك ،RV160/RV260

ةمجرتاا مذه لوح

تمجرت Cisco تايان تايانق تال نم قعومجم مادختساب دنتسمل اذه Cisco تمجرت ملاعل العامي عيمج يف نيم دختسمل لمعد يوتحم ميدقت لقيرشبل و امك ققيقد نوكت نل قيل قمجرت لضفاً نأ قظعالم يجرُي .قصاخل امهتغلب Cisco ياخت .فرتحم مجرتم اممدقي يتل القيفارت عال قمجرت اعم ل احل اوه يل إ أم اد عوجرل اب يصوُتو تامجرت الاذة ققد نع اهتي لوئسم Systems الما يا إ أم الا عنه يل الان الانتيام الال الانتيال الانت الما